License kook Up Instructions

- 1. Go to <u>www.ksde.org</u>.
- 2. Hover over the "Teaching and Learning tab."
- 3. Click on "License Lookup."

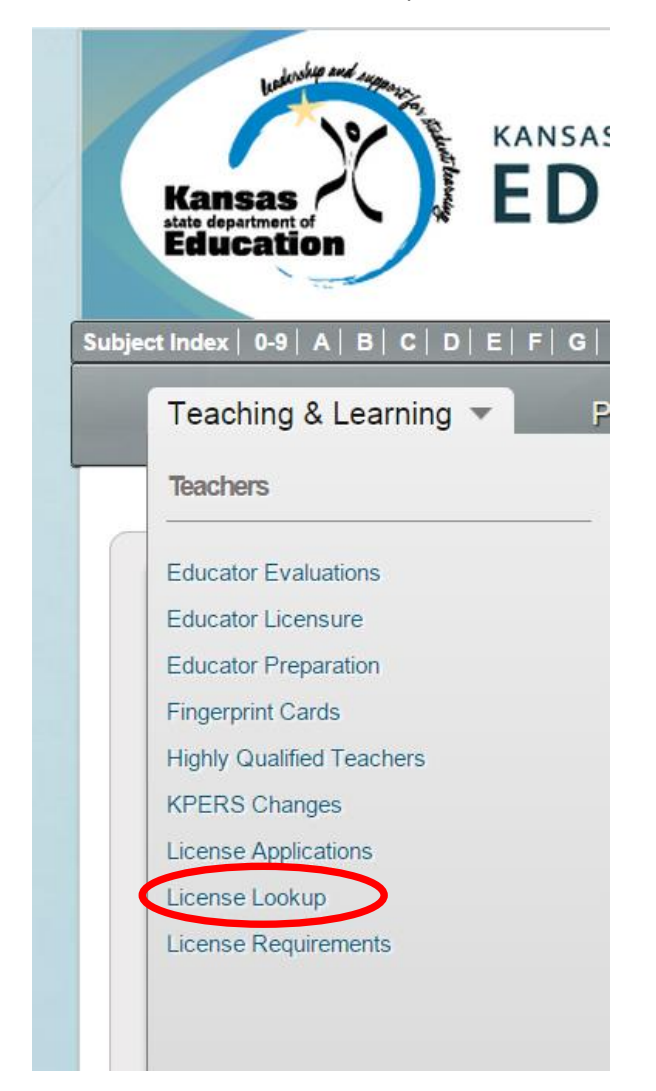

- 4. Fill in Educator name
- 5. Fill in SSN or Educator ID
- 6. Click Submit

OR

7. Use drop down menus to find a teacher's license.

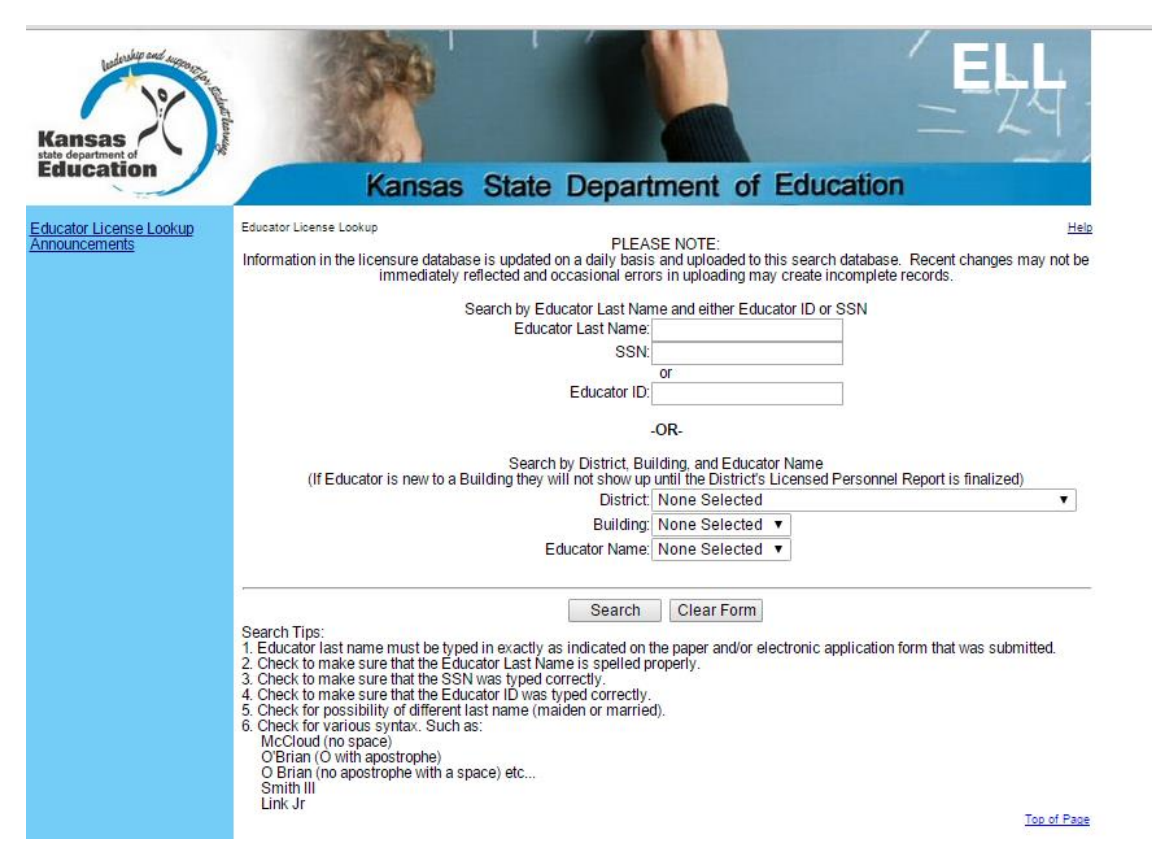

8. License information is listed.

| Kansas<br>ida department of<br>Education | ELL<br>Kansas State Department of Education                                                                                                    | Start date<br>End date |
|------------------------------------------|----------------------------------------------------------------------------------------------------|------------------------|
| Educator License Lookup<br>Announcements | Educator IDense Lokup   Name Educator ID Disciplinary Action Application Status Status Date   William Earl Losey 2591422451 NONE NOT ACTIVE 12/10/2013-0-10-44 AM                                                                                                    | _ID Number             |
|                                          | (Click here to see Analication Status definitions)   I will need to submit a fingerprint card and fee with my next license application:        NetWork is indicator will change to "NO" when the clearance report is received from the KBI (Click) here for instructions and fingerprint card order forms).                                                                                                    | License type           |
|                                          | Number of the two graduate degree plus experience renewals used 2                                                                                                    | Print License          |
|                                          | Including any new license-type and/or a renewed or "future" license<br>Lenses<br>INISL Type Original Current Expire<br>01/19/2012 01/19/2014 01/19/2016                                                                                                    |                        |
|                                          | Endorsianal San Construction Construction Construction Construction Construct Construct Construc |                        |